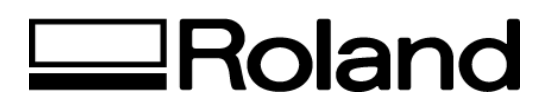

#### Roland Tech. Document Topic: Cut setup for Corel Draw 8, 9, 10, 11 ST083004

# Cut setup for Corel Draw 8, 9, 10, 11

#### COREL 11

- In CorelDraw follow these steps:
- 1. Go to TOOLS menu
- 2. Go to Color Management
- 3. Change Style to COLOR MANAGEMENT OFF, this will de-activate color calibration.
- 1. When creating objects assign a "Hairline" width to object.
- In Print Preview
- 1. Place the object in the top left hand corner.
- 2. Press Print

**NOTE:** In some instances, text or graphics needs to be converted to curves.

## COREL 10

- In CorelDraw follow these steps:
- 1. Go to TOOLS menu
- 2. Go to Color Management
- 3. Change Style to COLOR MANAGEMENT OFF, this will de-activate color calibration.
- 1. When creating objects assign a "Hairline" width to object.
- In Print Preview
- 1. Place the object in the top left hand corner.
- 2. Press Print

# COREL 9

- In CorelDraw follow these steps:
- 1. Go to TOOLS menu
- 2. Go to OPTIONS
- 3. In Options Menu go to Global
- 4. Highlight Color Management
- 5. De-active the CALLIBRATE COLOR FOR DISPLAY
- 6. Click OK
- 1. When creating objects, assign a .001 outline to the object you want to cut (From the Outline Dialogue Box).
- In Print Preview
- 1. Place the object in the top left hand corner.
- 2. Press Print

Disclaimer: All of the information contained in this document is based on the information available at the time of its creation. In no event will Roland DGA Corporation be liable to you for any damages, including damages for loss of business profits, business interruption, loss of business information and the like arising out of the use of or inability to use these materials.

# 

### COREL 8

In CorelDraw follow these steps:

- 1. Go to TOOLS menu
- 2. Go to OPTIONS
- 3. In Options Menu go to Global
- 4. Highlight Color Management
- 5. De-active the CALLIBRATE COLOR FOR DISPLAY
- 6. Click OK
- 1. When creating objects assign a .001 outline to the object you want to cut.
- In Print Preview
- 1. Place the object in the top left hand corner.
- 2. Press Print

#### **Communication connection**

Make sure the printer selected is a Roland printer and verify the output port.

Serial port -(*Recommended*) Use only Roland serial cable and make sure port settings are *Bits per second* - 9600, *Data* 

bit -8, Parity - none, Flow control - Hardware.

Parallel port - establish direct connection to the device via 6Ft. cable. Do not use printer switch box or pass through any

other device. Make sure the LPT print mode setting is SPP or Output only.

For earlier versions of Corel Draw we do not have any recommended settings. Please upgrade your Software to Corel Draw 8,9,10.

Disclaimer: All of the information contained in this document is based on the information available at the time of its creation. In no event will Roland DGA Corporation be liable to you for any damages, including damages for loss of business profits, business interruption, loss of business information and the like arising out of the use of or inability to use these materials.